## S schoology<sup>®</sup> Accessing Students Archived Courses

You can access your previous courses to review content and resources at a later time. After the course has been archived, it will no longer appear in your course list.

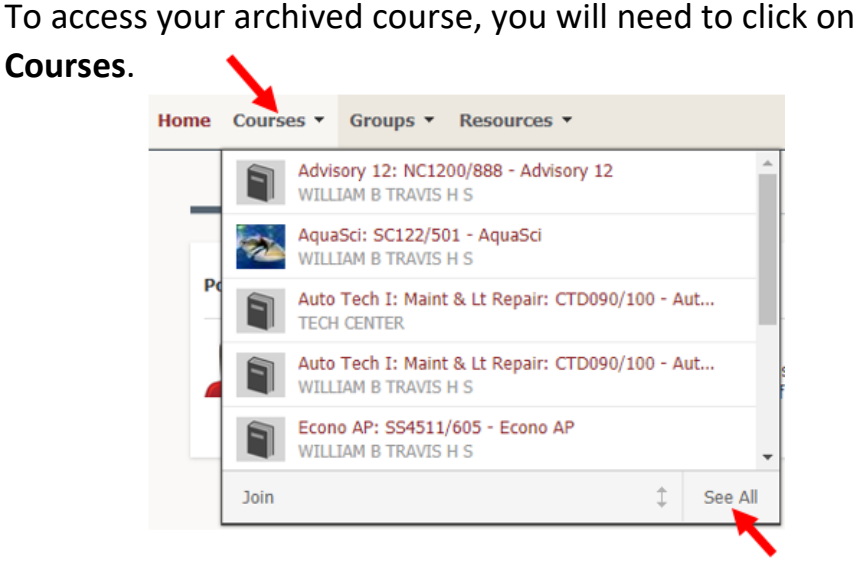

1. Click See All.

2. If you have courses with completed grading periods, you'll see an **Archived** area in your Courses.

- 3. Click on the **Archived** button to view past courses.
- 4. Click on the course you would like to view.

| FBISD              | Home | Courses • | Groups 🔻 |
|--------------------|------|-----------|----------|
| Courses            |      |           |          |
| Current Archive    | ed   |           |          |
| Advisory 12 402760 |      |           |          |
| AquaSci 403208     |      |           |          |
| SC122/501 - AquaSo | zi - |           |          |

**Note:** Archived courses <u>do not</u> expire. You retain access to course – including materials, gradebook and members page – when a course is archived.

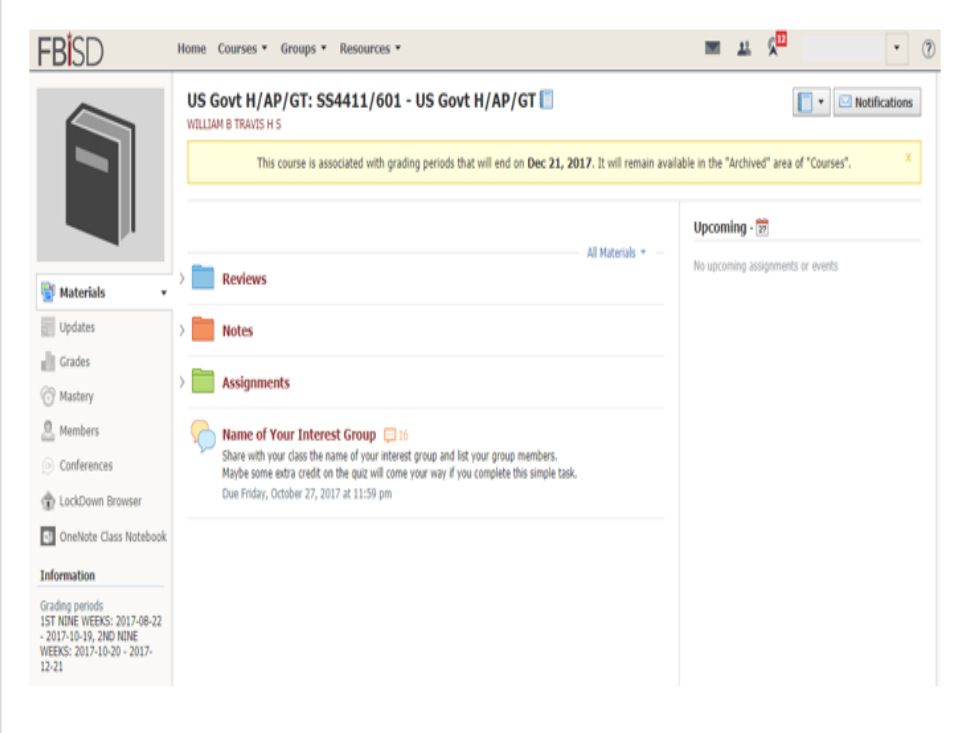